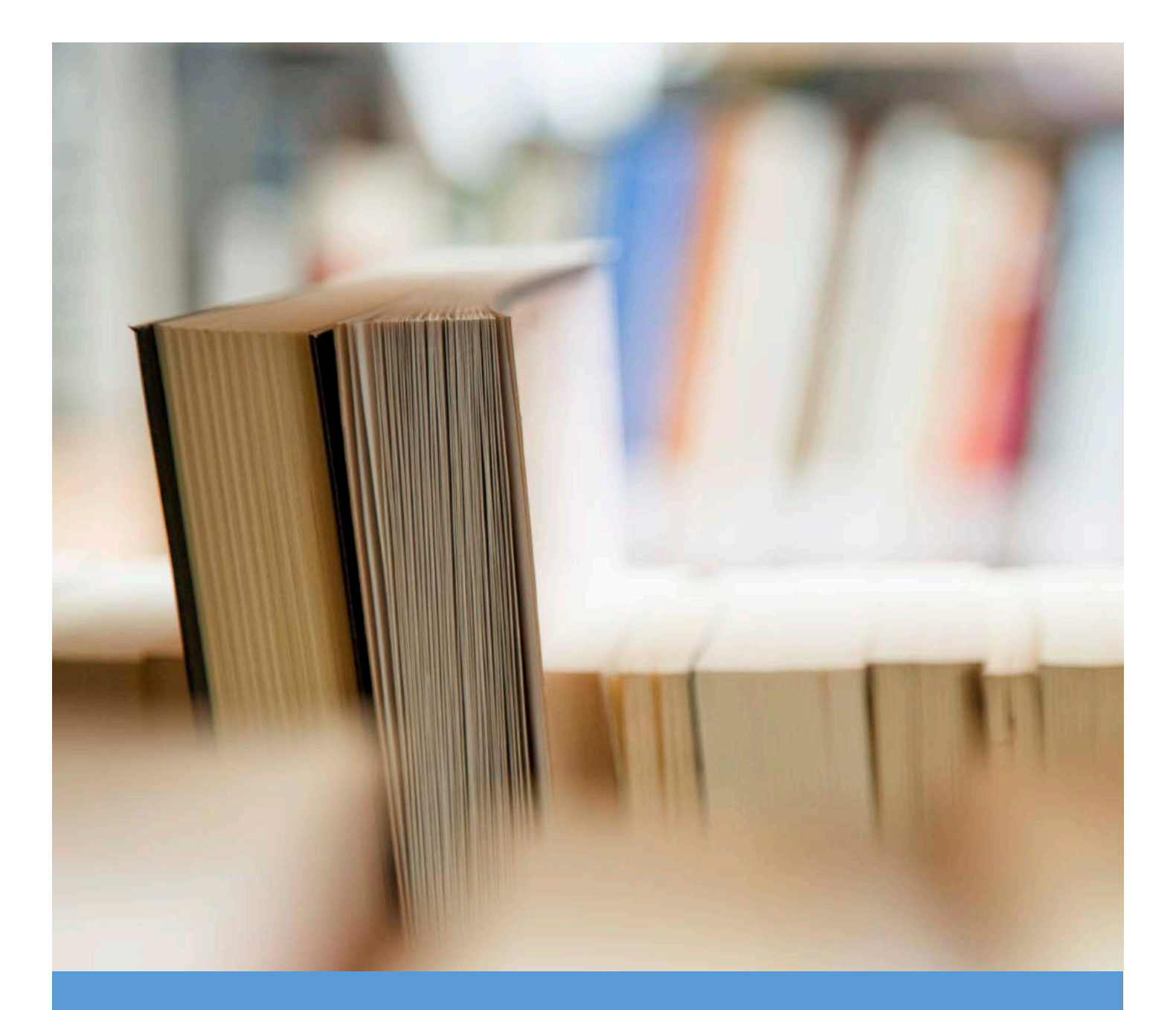

# MANUAL PENGGUNA PERMOHONAN KURSUS LANJUTAN DI ILKKM

BAHAGIAN PENGURUSAN LATIHAN, KEMENTERIAN KESIHATAN

TARIKH KEMASKINI : 30 MEI 2018

## PERMOHONAN ATAS TALIAN.

Sistem permohonan Kursus Lanjutan boleh dicapai melalui melalui URL http://eldp.moh.gov.my.

Pemohon yang ingin memohon kursus yang ditawarkan dikehendaki mendaftar akaun pengguna sistem dalam Sistem eLDP bagi membuat semua transaksi permohonan secara atas talian (*online*).

Permohonan secara atas talian (online) boleh dicapai melalui menu 'Permohonan Online'.

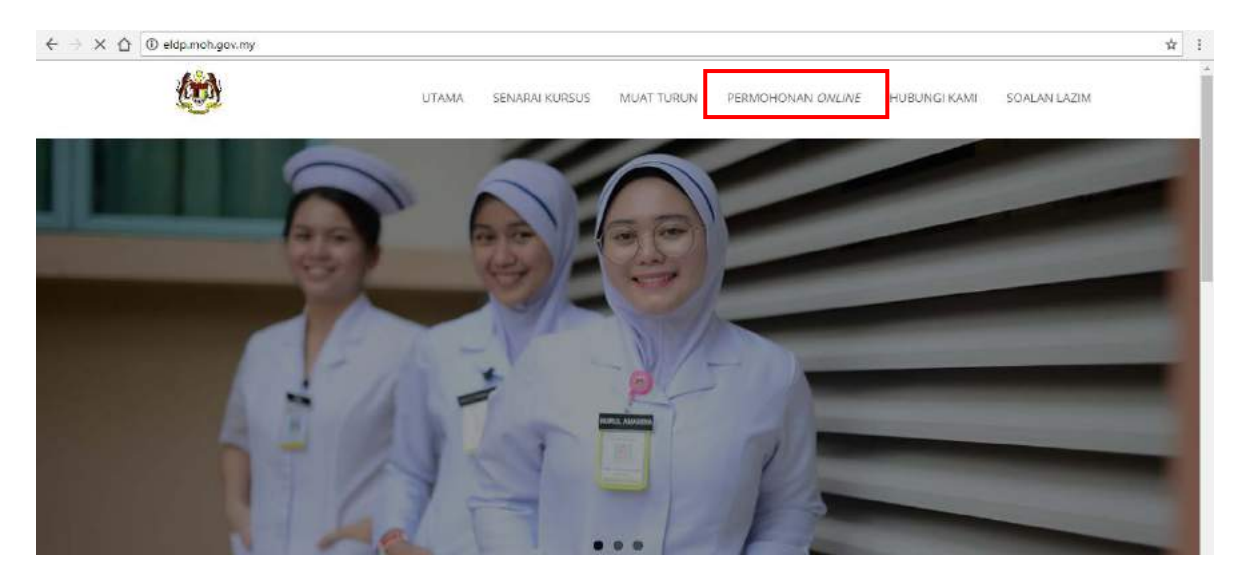

## Pendaftaran akaun baru

1. Klik menu 'Daftar Baru' bagi pemohon yang belum mempunyai akaun pengguna

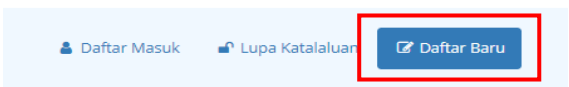

- 2. Satu paparan antaramuka seperti rajah dibawah akan dipaparkan dan sila lengkapkan maklumat yang diperlukan. Seterusnya, klik butang Daftar.
- 3. Pastikan pemilihan kategori pemohon adalah tepat kerana borang permohonan akan mengikut kategori pemohon.

| Nama                                            | Mengikut Kad Pengenalan                                                                                                    |
|-------------------------------------------------|----------------------------------------------------------------------------------------------------|
| 4                                               | NAMA                                                                                                    |
| No Ka                                           | d Pengenalan Baru <i>(Contoh: 770707124455)</i>                                                                                                    |
| -                                               | NO KAD PENGENALAN                                                                                                    |
| Alama                                           | at Emel                                                                                                    |
|                                                 |                                                                                                    |
|                                                 | sila masukkan emel yang sah                                                                                                    |
| Kata L<br>(Panja                                | sila masukkan emel yang sah<br>aluan<br>ang minimum 6 aksara   Panjang maksimum 12 aksara)                                                                     |
| Kata L<br>(Panja                                | sila masukkan emel yang sah<br>aluan<br>ang minimum 6 aksara   Panjang maksimum 12 aksara)<br>Kata Laluan                                                      |
| Kata L<br>( <i>Panja</i><br>Ulang               | sila masukkan emel yang sah<br>aluan<br>ang minimum 6 aksara   Panjang maksimum 12 aksara)<br>Kata Laluan<br>Kata Laluan                                       |
| Kata L<br>( <i>Panja</i><br>Ulang               | sila masukkan emel yang sah<br>aluan<br>ang minimum 6 aksara   Panjang maksimum 12 aksara)<br>Kata Laluan<br>Kata Laluan                                       |
| Kata L<br>(Panja<br>Dlang<br>Sila Pi            | sila masukkan emel yang sah<br>aluan<br>ang minimum 6 aksara   Panjang maksimum 12 aksara)<br>Kata Laluan<br>Kata Laluan<br>Kata Laluan                        |
| Kata L<br>(Panja<br>Ulang<br>Sila Pi<br>Sila Pi | sila masukkan emel yang sah<br>aduan<br>ang minimum 6 aksara   Panjang maksimum 12 aksara)<br>Kata Laluan<br>Kata Laluan<br>lih Kategori Perkhidmatan<br>ajaan |

## Lupa Katalaluan

- 1. Sekiranya pemohon lupa katalaluan, pemohon boleh set semula katalaluan tersebut melalui menu 'Lupa Katalaluan'.
- 2. Pemohon hanya dikehendaki untuk memasukkan nombor kad pengenalan dan katalaluan baharu sahaja.

| Sila m                       | asukkan katalaluan baru                                                                                         |
|------------------------------|----------------------------------------------------------------------------------------------------|
| No Ka                        | d Pengenalan Baru <i>(Contoh: 770707124455)</i>                                                                 |
| 4                            | NO KAD PENGENALAN                                                                                               |
| Kata I                       | Contraction in the second second second second second second second second second second second second second s |
| (Panja                       | aluan<br>ang minimum 6 aksara   Panjang maksimum 12 aksara)                                                     |
| (Panja                       | aiuan<br>ang minimum 6 aksara   Panjang maksimum 12 aksara)<br>Kata Laluan                                      |
| ( <i>Panja</i><br>)<br>Ulang | aiuan<br>ang minimum 6 aksara   Panjang maksimum 12 aksara)<br>Kata Laluan<br>Kata Laluan                       |

# Daftar masuk

- 1. Pemohon boleh log masuk sistem melalui menu Daftar Masuk.
- 2. Masukkan nombor kad pengenalan dan katalaluan seperti yang telah didaftarkan. Kemudian, klik Log Masuk.

| A Da             | ftar Masuk                                                                          |
|------------------|-------------------------------------------------------------------------------------|
| Sila pa          | estikan anda telah mendaftar akaun sebelum DAFTAR MASUK                             |
| Telah l<br>No Ka | berjaya didaftarkan. Sila login.<br>d Pengenalan Baru <i>(Contoh: 770707124455)</i> |
| 4                | 950120548795                                                                        |
| Kata L           | aluan (Panjang minimum 6 aksara   Panjang maksimum 12<br>a)                         |
| aksara           | 7                                                                                   |

3. Sila emailkan butiran peribadi seperti nama dan nombor kad pengenalan kepada Urusetia Kursus Lanjutan sekiranya pemohon yang tidak berjaya mendaftar serta mendapat makluman seperti berikut

"Harap maaf. Kod negeri tidak dapat dikenalpasti. Sila maklumkan ke kursuslanjutan@moh.gov.my"

4. Setelah pemohon berjaya log masuk, papan pemuka utama (*main dashboard*) akan dipaparkan seperti rajah dibawah.

| # Ulama     | () Profil                                                              | O Plarmathonian Kuraua                                                                                                    |                                                                  | AUSYAROSELINDA BUNTI ROBLI, ternintir dubat pada 2206/2018 BB 57-19 om                                                                                                    | +- |
|-------------|------------------------------------------------------------------------|----------------------------------------------------------------------------------------------------|------------------------------------------------------------------|----------------------------------------------------------------------------------------------------|----|
|             |                                                                        |                                                                                                    | Selamat Datang<br>AISYAROSELINDA BINTI ROSLI                     |                                                                                                    |    |
| l           | Langkah                                                                | n-langkah untuk membuat perm                                                                                                    | ohonan                                                           |                                                                                                    |    |
| F           | Profil Di                                                              | n                                                                                                    | Pemohonan Kursus                                                 | Penghantaran Permohonan                                                                                                    |    |
| s<br>a<br>p | Sila bina atau k<br>adalah yang te<br>penghantaran (<br>merta tanpa ma | kemaskini semua maklumat agar semua maklumat<br>risini. Sekiranya maklumat didapati tidak sah selepas<br>abuat, BPL berhak untuk menolak permohonan serta<br>akluman awal kepada periohon. | Pemohon peru memasulolan maklumat kursus dan kolej yang dipohon. | Mulai 21 Mai 2018, proces penghantaran, pengesahan dan sekongan<br>bagi permohonan kurusa sikan dibust secara sitas talian. Pemohon<br>salariah dimiti urutuk memastikan aliamat deme yang dimasukkan adalah<br>aliamat emoli yang sah dari membuat tindakan susulan dengan pegaval<br>penyekong mesing-mesing. |    |

#### Membuat Permohonan.

- 1. Terdapat dua (2) menu utama yang terlibat untuk membuat permohonan kursus lanjutan iaitu
  - a. Menu profil
  - b. Menu permohonan kursus

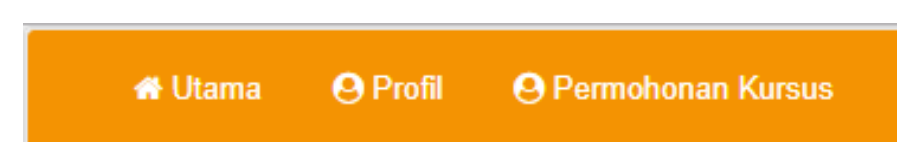

- 2. Pemohon dikehendaki untuk memastikan semua maklumat dalam **menu profil dilengkapkan** terlebih dahulu **sebelum membuat permohonan kursus**.
- 3. Senarai kursus dalam Menu Permohonan Kursus tidak akan dipaparkan sekiranya maklumat jabatan, bidang bertugas terkini dan tempoh pengalaman bertugas dalam Menu Profil tidak dilengkapkan dengan betul.
- 4. Adalah menjadi TANGGUNGJAWAB PEMOHON untuk memastikan semua maklumat adalah benar dan tepat. Kegagalan pemohon untuk memberikan maklumat yang betul boleh menyebabkan tawaran kursus dibatalkan sekiranya pemohon berjaya dalam permohonan ini.
- 5. Urusetia Pos Basik TIDAK AKAN MELAYAN SEBARANG PINDAAN MAKLUMAT SELEPAS PENGHANTARAN BORANG SECARA ATAS TALIAN (*ONLINE*) DIBUAT.

# Menu Profil

- 1. Melalui menu ini, semua maklumat peribadi dan maklumat asas bagi membuat permohonan perlu dinyatakan dengan lengkap dan terkini.
- 2. Kegagalan pemohon untuk melengkapkan maklumat tersebut akan menyebabkan pemohon gagal untuk membuat permohonan.
- 3. Tab bagi Sub Menu akan dipaparkan mengikut kategori pemohon.

Paparan tab sub menu pemohon kerajaan / badan berkanun

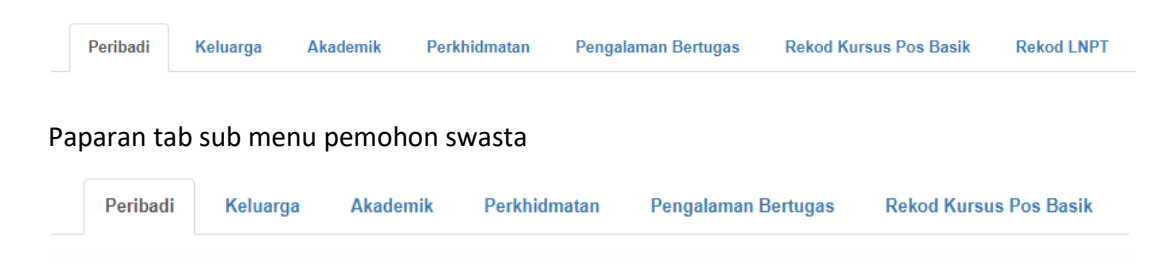

## Menu Profil : Gambar Pemohon

1. Sila pastikan gambar yang dimuat naik adalah **GAMBAR SALINAN KAD PENGENALAN PEMOHON** seperti contoh dibawah.

| e Utama 🗧 | 9 Profi | @Permohonan Kursus |                                                                                                    | SALTONE (ALL M. GHAIMAT) BAHAIRTON BIN SHERKH ISHARRIA. ANUAR, beraher ditine pada 1425/2018 10.56508 am 💧 🔹 |
|-----------|---------|--------------------|----------------------------------------------------------------------------------------------------|----------------------------------------------------------------------------------------------------|
|           |         |                    | RAD PERSORBALAN<br>DECEMBERAN<br>PERSORBALAN<br>PERSORBALAN<br>PER | <text></text>                                                                                                |
|           |         |                    |                                                                                                    |                                                                                                    |

2. Pastikan format dan saiz gambar menepati syarat yang telah dinyatakan dalam sistem.

#### Menu Profil : Tab Peribadi

1. Pemohon dikehendaki mengisi maklumat peribadi dengan lengkap dan klik butang SIMPAN untuk dikemaskini.

|                                          | MAKLUMAT PERIBADI                                    |   |                                                                                          |
|------------------------------------------|------------------------------------------------------|---|------------------------------------------------------------------------------------------|
| TIAN: Bohogian bertanda " adalah wajib d | а.                                                   |   |                                                                                          |
| No Kad Pengenalan*                       | 960120549796                                         |   | Bila husungi Bahagian Pengurusan Latikan jika terdapat kesilapan pada No Ka<br>Demonalan |
| Nama*                                    | KHOWAJAH MUHAMMAD BAHAUDDIN BIN SHEIKH KHAIRUL ANJAR |   | Nama penuh separti pada kad pangenalan                                                   |
| Tarikh Lahir*                            | 20-01-1995                                           |   |                                                                                          |
| Negeri Lahirt                            | WILAYAH PERSEKUTUAN KUALA LUMPUR                     |   |                                                                                          |
| Jantina*                                 | LELARI                                               |   |                                                                                          |
| Keturunan*                               | SLA FILH                                             | ۲ |                                                                                          |
| Agama*                                   | SILA PILIH                                           |   |                                                                                          |
| Kecatatan*                               | SILA PILIH                                           | ٠ |                                                                                          |
| Taraf Perkahwinan <sup>a</sup>           | BUJANG                                               | • |                                                                                          |
| Telefon (Bimbit)*                        |                                                      |   | 0 Format 0191234001                                                                      |
| No Telefon Rumah                         |                                                      |   | 0 Format D101234557                                                                      |
| Emolt                                    | informational com                                    |   | O Alamaticumol vano cab                                                                  |

2. Maklumat tarikh lahir, tempat lahir dan jantina dijana oleh sistem berdasarkan nombor kad pengenalan pengguna.

### Menu Profil : Tab Keluarga

1. Pemohon dikehendaki mengisi maklumat keluarga dan klik butang SIMPAN untuk dikemaskini.

|                                             |                                                 |                     | MAKLUMAT KELUARG | A |                                                                                              |
|---------------------------------------------|-------------------------------------------------|---------------------|------------------|---|----------------------------------------------------------------------------------------------|
| PERHATIAN: Bohagian bertanda * adalah wajib | disi.                                           |                     |                  |   |                                                                                              |
| Nema*                                       | SHEIKH KHAIF                                    | UL ANUAR BIN SHEIKH | PRHAIRUL FAIQ    |   | O Nama penuh seperti pada kati pengenalan                                                    |
| Hubung <mark>an</mark> i                    | BARA                                            |                     |                  | * |                                                                                              |
| Pekerjaan"                                  | BUSSINESMA                                      | ē.                  |                  |   |                                                                                              |
| Alamat <sup>e</sup>                         | LOT OF JELAN EBEMAI MORE TOTO MARAND TEREMOGANU |                     |                  |   | CONTON PENGELMAL     No 31 JAUWA MERUPERDANA 8.     TANAN BERUPERDANA 8.     ENICAR MERUPANA |
|                                             |                                                 |                     |                  | 4 |                                                                                              |
| Poskad                                      | 72100                                           | Bandar              | TERENGGANU       |   |                                                                                              |
| Negeri                                      | TERENOGAN                                       | TERENGGANU          |                  |   |                                                                                              |
| No Telefor                                  | 0123054897                                      |                     |                  |   | O Format: 0101234567                                                                         |

2. Maklumat ini akan menjadi rujukan utama pihak BPL jika berlakunya sebarang kes kecemasan semasa pemohon berada dalam sesi pengajian.

## Menu Profil : Tab Akademik

1. Pengguna dikehendaki mengisikan kelayakan akademik yang ada klik butang SIMPAN untuk menyimpan maklumat tersebut.

|                                                                                 | Peribadi Keluarga                                              | Akademik Perkhi              | idmatan Pengalaman Bertugas | Nekod Kursus Pos Basik | Rekod LNP1 |
|---------------------------------------------------------------------------------|----------------------------------------------------------------|------------------------------|-----------------------------|------------------------|------------|
|                                                                                 |                                                                |                              | MAKLUMAT AKADEMIK           |                        |            |
|                                                                                 |                                                                |                              |                             |                        |            |
| RHATIAN: Bahagian berta<br>i kelulusan yang tidak me                            | inda * adalah wajib diisi.<br>mpunyai keputusan CGPA           | , sila nyatakan LULUS atau G | BAGAL                       | 0004                   |            |
| RHATIAN: Bahagian berta<br>I kelulusan yang tidak me<br>ayakan*<br>IILA PILIH • | nda * adalah wajib diisi.<br>mpunyai keputusan CGPA<br>Bidang* | , sila nyatakan LULUS atau G | Institusi*                  | CGPA*                  | Tahun*     |

2. Rekod yang telah disimpan tidak boleh dibuat sebarang pindaan. Untuk hapuskan rekod yang salah, sila klik ikon 前

### Menu Profil : Tab Perkhidmatan

- 1. Maklumat dalam tab ini terbahagi kepada 2 bahagian iaitu;
  - a. Maklumat lantikan
  - b. Maklumat jabatan bertugas semasa

### Bahagian A : Maklumat Lantikan

- 1. Paparan maklumat dalam tab perkhidmatan adalah berdasarkan **rekod kategori perkidmatan** yang dipilih oleh pengguna sewaktu membuat pendaftaran.
  - i. Paparan Pemohon Kerajaan/Badan Berkanun

| ERHATIAN: Bahagian bertanda * adalah | wajib diisi.       |                                       | 🖋 Terakhir di | kemaskini pada 24/05/2018 10:22:22 a |
|--------------------------------------|--------------------|---------------------------------------|---------------|--------------------------------------|
| Kategori Perkhidmatan*               | KERAJAAN           |                                       |               |                                      |
| Kumpulan Perkhidmatan'               | KUMPULAN SOKON     | IGAN                                  | ٠             |                                      |
| Jawatan Semasa'                      | JURURAWAT U36      |                                       | •             |                                      |
| No. Sijil Pengamalan Tahunan         | APC 5210           |                                       |               |                                      |
| O SILA LENGKAPKAN MAKLUMAT L         | ANTIKAN PERTAMA JI | URURAWAT U29                          |               |                                      |
| Tarikh Lantikan Pertama              | 04.05.2002         | Tarikh Pengesahan Dalam Perkhidmatan' | 24-08-2004    |                                      |

ii. Paparan Pemohon Swasta

| PERHATIAN: Bahagian bertanda * adalah | wajib diisi |                                      | 🖋 Torakhir ( | dikamaskini pada 24/05/2018 12:27:28 pr |
|---------------------------------------|-------------|--------------------------------------|--------------|-----------------------------------------|
| Kategori Perkhidmatan*                | SWASTA      |                                      |              |                                         |
| Jawatan Semasa*                       | Sila Pilin  |                                      | •            |                                         |
| No. Sijil Pengamalan Tahunan          |             |                                      |              |                                         |
| Tarikh Lantikan Pertama'              | 24-05-2018  | Tarikh Pengesahan Dalam Perkhidmatan | 24-05-2018   |                                         |
|                                       | PILIDAN     |                                      |              |                                         |

- 2. Pengguna dikehendaki mengisikan maklumat berkaitan dan klik butang SIMPAN untuk menyimpan maklumat tersebut.
- 3. Tarikh lantikan pertama merujuk kepada tarikh lantikan mula berkhidmat dengan kerjaaan atau agensi berkenaan seperti yang dipaparkan pada tajuk segmen borang.
- 4. Nombor Sijil Pengalaman Tahunan adalah nombor sijil tersebut dan **BUKAN** nombor pendaftaran dengan pihak Lembaga. Contoh : No.078182/2018(KP)

#### Bahagian B : Maklumat Jabatan Semasa

- 1. Paparan maklumat didalam borang dibahagian ini bergantung kepada **rekod kategori perkhidmatan dan juga alamat jabatan.** 
  - i. Paparan Pemohon Kerajaan (KKM)

| ATIAN: Bahagian bertanda * adalah | wajib diisi.                                           |          |                           | P Terakh   | ir dikomaskini pada 24/05/2018 10:3  |
|-----------------------------------|--------------------------------------------------------|----------|---------------------------|------------|--------------------------------------|
| -                                 |                                                        |          |                           |            |                                      |
| Jabatan*                          | HOSPITAL BUKIT                                         | MERTAJAM |                           | -          |                                      |
|                                   | ALAMAT JABATAN:<br>JALAN KULIM,                        | 14.14    | Telefon'                  | 0388850670 |                                      |
|                                   | PULAU PINANG.                                          | uran,    | No Fax*                   | 0388850670 |                                      |
|                                   | PUSAT TANGGUNGJAWAB (PTJ): JKN PULAU PINANG            |          |                           |            |                                      |
| Tempat Bertugas'                  | NYATAKAN UNIT/TEMPAT BERTUGAS<br>01-12-2016 Bidang* PE |          | UGAS SEMASA               |            |                                      |
| Tarikh Mula Bertugas*             |                                                        |          | PEMBEDAHAN DAN ORTHOPEDIK |            |                                      |
|                                   |                                                        |          |                           |            |                                      |
| SILA LENGKAPKAN MAKLUMAT          | KETUA JABATAN                                          |          |                           |            |                                      |
| Gelaran*                          | PENGARAH HOS                                           | PITAL    |                           |            |                                      |
| Nama"                             | NAMA PENGARA                                           | H ILKKM  |                           |            |                                      |
| Alamat Emel 1*                    | aisya@moh.gov.m                                        | iy       |                           |            | 🚯 Sila masukkan alamat emel yang sah |
|                                   |                                                        |          |                           |            |                                      |

2. Sistem akan secara automatik mengklasifikasikan Pusat Tanggungjawab (PTJ) bagi calon yang berkhidmat dibawah Kementerian Kesihatan Malaysia.

ii. Paparan Pemohon Kerajaan (Bukan KKM)

| RHATIAN: Bahagian bertanda * adalah | wajib diisi                                    |                |                       | / Terakt                | ir dikemaskini pada 24/05/2018 10:33:31                                          |
|-------------------------------------|------------------------------------------------|----------------|-----------------------|-------------------------|----------------------------------------------------------------------------------|
| Jabatan*                            | AGENSI ANTI DA                                 | ADAH KEBANGS   | SAAN                  | •                       |                                                                                  |
|                                     | ALAMAT JABATAN                                 | AM NEGERI, JAL | AN Telefon"           | 0388850670              |                                                                                  |
|                                     | MAKTAB PERGURU<br>43000 KAJANG,<br>SELANGOR,   | IAN ISLAM,     | No Fax <sup>a</sup>   | 0388850670              |                                                                                  |
| Tempat Bertugas*                    | NYATAKAN UNIT/TEMPAT BERTUGAS SEMASA           |                |                       |                         |                                                                                  |
| Tarikh Mula Bertugas*               | 01-12-2016 Bidang* PEMBEDAHAN DAN ORTHOPEDIK - |                |                       |                         |                                                                                  |
|                                     | Sila lengkapkan                                | maklumat Pusi  | at Tanggungjawab (PTJ | ) dan Pegawai Bertanggu | ngjawab di PTJ                                                                   |
| PTJ <sup>*</sup>                    |                                                |                |                       |                         | O Pusal Tanggungjawab ialah Jabatan<br>/Bahagian yang dibert kuasa untuk menguru |
| Nama*                               |                                                |                |                       |                         | prihal kawangan dan perkhidmatan pegawa                                          |
| Jawatan'                            |                                                |                |                       |                         |                                                                                  |
| Alamat Emel 1'                      |                                                |                |                       |                         | O Sila masukkan alamat emel yang sah                                             |
| Alamat Emel 2                       |                                                |                |                       |                         | O Sekiranya ada                                                                  |

- 3. Bagi pemohon dalam kategori kerajaan dan berkhidmat di Kementerian lain selain daripada Kementerian Kesihatan, pemohon dikehendaki untuk melengkapkan maklumat PTJ masing-masing.
- 4. Takrifan Pusat Tanggungjawab (PTJ) ialah Jabatan / Bahagian yang diberi kuasa untuk mengurus prihal kewangan dan perkhidmatan pegawai.
- 5. Ini bertujuan untuk membolehkan sistem menjana emel kepada pegawai yang bertanggungjawab mengikut PTJ kementerian/agensi berkaitan bagi Modul Sokongan Permohonan.

| PERHATIAN: Bahagian bertanda * adalah wajib disi. |                                                             |                      |   | 🖋 Terakhir dikemaskini pada 24/05/2018 12:27-28 p |
|---------------------------------------------------|-------------------------------------------------------------|----------------------|---|---------------------------------------------------|
| Jabatan*                                          | ADVENTIST MEDICAL CENTRE                                    |                      |   |                                                   |
|                                                   | ALAMAT JABATAN<br>NG 473 JALAN BURMAH,<br>19530 GEORGE TOWN | Telefon <sup>1</sup> |   |                                                   |
|                                                   | PULAU PINANG.                                               | No Fax'              |   |                                                   |
| Tempat Bertugas'                                  |                                                             |                      |   |                                                   |
| Tarikh Mula Bertugas*                             | 24-05-2018 Bida                                             | ng" SILA PILIH       | , |                                                   |
|                                                   |                                                             |                      |   |                                                   |
| Ø SILA LENGKAPKAN MAKLUMAT KETUA JAR              | BATAN                                                       |                      |   |                                                   |
| Gelaran*                                          | PENGURUS/PENGARAH                                           |                      |   |                                                   |
| Nama*                                             |                                                             |                      |   |                                                   |
| Alamat Emel 1*                                    |                                                             |                      |   | Sie meestken etemet errei gang seh                |
| Alamat Emel 2                                     |                                                             |                      |   | 8 Sektarya ada                                    |
|                                                   |                                                             |                      |   |                                                   |
| B SILA LENGKAPKAN MAKCUMAT PENYELIA               |                                                             |                      |   |                                                   |
| Nama'                                             |                                                             |                      |   |                                                   |
|                                                   |                                                             |                      |   |                                                   |
| Jawatan*                                          |                                                             |                      |   |                                                   |
| Jawatan*<br>Alamat Emel 1'                        |                                                             |                      |   | O Site manucken eternet erret yang seh            |
| Jawatan"<br>Alamat Emel 1'<br>Alamat Emel 2       |                                                             |                      |   | Sa manuchan samat emel yang seh     Sakiranya ada |

iii. Paparan Pemohon Badan Berkanun / Swasta

6. Bagi pemohon swasta dan badan rekod PTJ tidak diperlukan.

7. Rekod yang dimasukkan dalam bahagian ini akan diambil kira sebagai rekod perkhidmatan semasa dalam senarai pengalaman bertugas di Tab Pengalaman Bertugas.

|                                       | В                                                                    | ) MAKLUN                | IAT JABATAN SEMAS | A              |                                       |
|---------------------------------------|----------------------------------------------------------------------|-------------------------|-------------------|----------------|---------------------------------------|
| PERHATIAN: Bahagian bertanda * adalah | wajib diisi.                                                         |                         |                   | 🖋 Terakhir dik | temaskini pada 24/05/2018 01:45:43 pm |
| Jabatan*                              | HOSPITAL UNIV                                                        | ERSITI SAINS M          | ALAYSIA           | -              |                                       |
|                                       | ALAMAT JABATAN:<br>JALAN RAJA PEREI<br>16150 KUBANG KER<br>KELANTAN. | MPUAN ZAINAB I<br>RIAN, | I, Telefon*       |                |                                       |
| Tempat Bertugas*                      | WAD BUNGA RA                                                         | YA                      |                   |                |                                       |
| Tarikh Mula Bertugas*                 | 11-03-2013                                                           | Bidang*                 | PERUBATAN/MEDIKAL | •              |                                       |

- 8. Pemohon dikehendaki untuk memasukkan maklumat unit/jabatan bertugas sekarang dan tarikh mula bertugas di unit/jabatan tersebut.
- 9. Pemohon juga dikehendaki untuk menyatakan **bidang tugas utama** di unit berkenaan. Contoh seperti rajah diatas.

| Gelaran*                                                                         | PENGARAH |                                                         |
|----------------------------------------------------------------------------------|----------|---------------------------------------------------------|
| Nema                                                                             |          |                                                         |
| Alamat Ernel 1*                                                                  |          | Sila masukkan alamat emel yang sat                      |
| Alamat Ernel 2                                                                   |          | Sekiranya ada                                           |
| ILA LENGKAPKAN MAKLUMAT I<br>Nama'                                               | PENYELIA |                                                         |
| LA LENGKAPKAN MAKLUMAT I<br>Nama'<br>Jawatan'                                    | PENYELIA |                                                         |
| LA LENGKAPKAN MAKLUMAT I<br>Nama'<br>Jawatan'<br>Alamat Emel 1*                  | PENYELIA | <ul> <li>O Sia msukkan alamat emel yang sa</li> </ul>   |
| LA LENGKAPKAN MAKLUMAT I<br>Nama'<br>Jawatan'<br>Alamat Emel 1'<br>Alamat Emel 2 | PENYELIA | O Sila masukkan alamat emal yang sal<br>O Sebiranya ada |

- 10. Bagi maklumat ketua jabatan, pemohon hendaklah memasukan emel ketua jabatan merujuk kepada pegawai tertinggi organisasi. Sistem telah menetapkan bahawa pegawai ini berperanan sebagai penyokong kedua.
- 11. Bagi maklumat penyelia, pemohon dikehendaki untuk memasukan maklumat penyelia yang bertanggungjawab untuk menyelia pemohon. Sistem telah menetapkan bahawa pegawai ini berperanan sebagai penyokong pertama.
- 12. Pastikan alamat email adalah betul dan terkini kerana sistem akan secara automatik menghantar permohonan kepada pegawai berkenaan untuk sokongan permohonan.

## Manu Profil : Tab Pengalaman Bertugas

1. Pemohon dikehendaki mengisi Maklumat Pengalaman Bertugas dan klik butang SIMPAN untuk dikemaskini.

|        |                                                                      | PENGALAMAN BERTI                                      | JGAS           |                    |                    |                        |
|--------|----------------------------------------------------------------------|-------------------------------------------------------|----------------|--------------------|--------------------|------------------------|
| ERHA   | FIAN: Bahagian berlanda * adalah wajib disi                          |                                                       |                | / Tera             | khir dikemaskini j | pada 25/05/2018 11:45: |
| empat  | Bertugas Terdahulu*                                                  | Bidang*                                               |                | Tarikh Mula"       | Tarikh Tama        | r                      |
|        |                                                                      |                                                       |                |                    |                    |                        |
|        |                                                                      | Sila Pilih                                            | ) <del>-</del> | 27-05-2018         | 27-05-201          | 8 SIMPAN               |
| la ser | iaraikan EMPAT (4) pengalaman bertugas TERAKHIR t<br>Tempat Bertugas | Sila Pilh<br>ermasuk tempat bertugas semasa<br>Bidang |                | 27-05-2018<br>Mula | 27-05-201<br>Akhir | IS SIMPAN<br>Tempoh    |

- 2. Bagi rekod pertama, maklumat tersebut merujuk kepada jabatan bertugas semasa dan diambil dari maklumat Jabatan Semasa dalam Tab Perkhidmatan di Bahagian B.
- 3. Tarikh akhir dan tempoh perkhidmatan bagi Jabatan Bertugas Semasa adalah dikira sehingga tarikh tutup permohonan semasa.
- 4. Maklumat Jabatan Bertugas Semasa tidak boleh dihapuskan. Pengemaskinian maklumat perlu dibuat dalam Tab Perkhidmatan di bahagian berkaitan.

## Manu Profil : Tab Akademik

- 5. Pemohon dikehendaki mengisi Maklumat Akademik dan klik butang SIMPAN untuk dikemaskini.
- 6. Bagi rekod sijil akademik yang tidak mempunyai markah CGPA, sila nyatakan LULUS atau GAGAL di ruangan CGPA

| RHATIAN: Bahagian bartan<br>gi Kelulusan yang tidak mem | soʻ adalah wajib dilsi.<br>punyal keputusan CGPA, sila | a nyatakan LULUS atau GAGA |                      |       |             |
|---------------------------------------------------------|--------------------------------------------------------|----------------------------|----------------------|-------|-------------|
| <ol> <li>Mall was taleb had as a fill</li> </ol>        | lae stife                                              |                            |                      |       |             |
| A) Antonia and anipyra                                  |                                                        |                            |                      |       |             |
| slayakan"                                               | Bidang*                                                |                            | Institus/*           | CGPA* | Tahun*      |
| IJĂZĂĦ                                                  | * FARMASI                                              |                            | KOLEJ KOMUNITI JOHOR | 3.59  | 2018 SIMPAN |
|                                                         |                                                        |                            |                      |       | 2018        |
| Silo senaraikan kelayakan oksi                          | emik yang sés                                          |                            |                      |       |             |
| Bio seneraikan kelayakan akao<br>Kelayakan              | emik yang sés<br>Biklang                               |                            | Institusi            | CGPA  | Tahun       |

#### Maklumat Rekod Kursus Pos Basik

- a) Pemohon dikehendaki mengisi maklumat Rekod Kursus Pos Basik dan klik butang 'SIMPAN' untuk dikemaskini.
- b) Untuk hapuskan rekod yang salah, sila klik ikon i

|               |                                                   |           | KOD KUROUS POS BASIK  |             |              |                   |
|---------------|---------------------------------------------------|-----------|-----------------------|-------------|--------------|-------------------|
| ERHATIAN:     | Bahagian bertanda <sup>e</sup> adalah wajib disi. |           |                       |             |              |                   |
| a marine      |                                                   |           |                       |             |              |                   |
| O Have        | na liban begaya Greensekini                       |           |                       |             |              |                   |
| ama Kursus    | 5                                                 | Penganjur | Tempat Kursus         | Tarikh Mula | Tarikh Tamat | Concerning Street |
| DIPLOMA       | LANJUTAN SITOLOGI                                 | KKM       | UTHM                  | 20-05-2018  | 14-07-2018   | SIMPAN            |
| Sila sénara/k | an kelayakan akademik yang ada                    |           |                       |             |              |                   |
| ÷.            | Nama Kursus                                       | Penganjur | Tempet Rursus         |             | Tarikh Mula  | Tarikh Tamat      |
| t: <u>a</u>   | DIPLOMA LANJUTAN KEBIDANAN                        | юли       | KOLEJ KOMUNITI MELAKA |             | 07-05-2018   | 14-08-2018        |
|               |                                                   |           |                       |             |              |                   |
|               |                                                   |           |                       |             |              |                   |
|               |                                                   |           |                       |             |              |                   |
|               |                                                   |           |                       |             |              |                   |

## Maklumat Rekod LNPT

| Peribadi       | Keluarga         | Akademik            | Perkhidmatan   | Pengalaman Bertugas | Rekod K | ursus Pos B | asik Rekod LNPT               |
|----------------|------------------|---------------------|----------------|---------------------|---------|-------------|-------------------------------|
|                |                  | LAPORA              | N PENILAIAN    | I PRESTASI TAHUI    | IAN (LN | PT)         |                               |
| ERHATIAN: Baha | igian bertanda * | adalah wajib diisi. |                | Markah LNPT         |         | skin        | i pada 21/05/2018 09:59:40 an |
|                |                  |                     | TAHUN LNPT     | 89.00               | 0       | ×           |                               |
|                |                  |                     |                |                     |         |             |                               |
|                |                  |                     | 2015*          | 89.00               |         |             |                               |
|                |                  |                     | 2015*<br>2016* | 89.00<br>75.00      |         |             |                               |

- c) Ruangan LNPT hanya perlu diisi oleh pemohon dalam kategori kerajaan dan badan berkanun sahaja.
- d) Pemohon **DIWAJIBKAN** untuk mendapatkan markah LNPT dari **Unit Sumber Manusia** organisasi sebelum mengisi bahagian ini

#### PERMOHONAN KURSUS LANJUTAN

1. Sekiranya tawaran kursus dibuka, bahagian Pembukaan Iklan akan aktif.

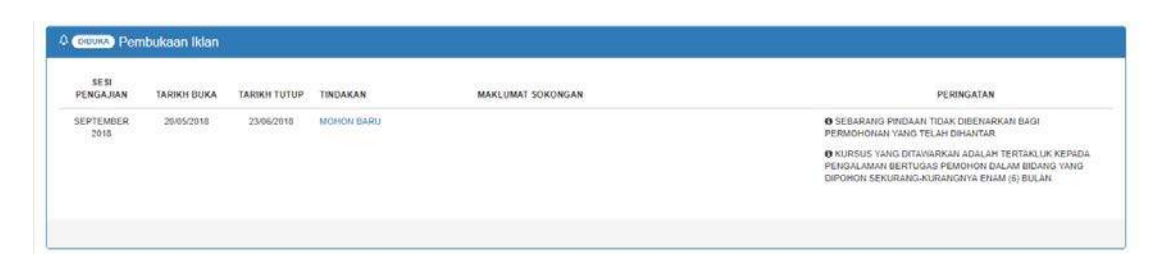

2. Bagi pemohon yang belum membuat permohonan, menu MOHON BARU akan aktif.

| Pembrikaan<br>9 Mingajan<br>Prevber 2016 | likları<br>Takinin Burka<br>Gildaddilli | TARKH TUTUP THATABAN<br>BIRDOZDIS MOHON BARU | MARK UMAY SONOWSAN                   | PERINGATAN           |
|------------------------------------------|-----------------------------------------|----------------------------------------------|--------------------------------------|----------------------|
|                                          |                                         | REKOD PERM                                   | OHONAN DAN KEPUTUSAN LATIHAN POS BAS | к                    |
| 1.1848.AND 197                           | STATUS PERMONONAN                       |                                              | STATUS SOKONSAN                      | KEPUTUSAN PERMENENAN |

A. PILIHAN KURSUS DAN KOLEJ

| PRI<br>JTA:<br>LINAN BORANG PERMOHONAN KURSUS<br>LINAN BORANG PERLU DIHANTAR KEPAD | BAHAGIAI<br>KEMENTER<br>ARAS 6 & 3. 1<br>ESINT 3. PUSAT PER<br>6<br>TEL : 03-88<br>LANJUTAN, KKM<br>IA UNIT LATIHAN DA | I PENGURUSAN LATIHAN<br>IAN KESIHATAN MALAYSIA<br>IO 28 PERSIARAN PERDANA<br>TADBIRAN KESIJAAN PERSEKUTUAN<br>2875 PUTRAJAYA<br>380800 FAKIS : 03-88860748<br>LAM PERKHIDMATAN 1, BPL KKM. | ?  |
|------------------------------------------------------------------------------------|----------------------------------------------------------------------------------------------------|----------------------------------------------------------------------------------------------------|----|
| MAKLUMAT PERMOHONAN                                                                |                                                                                                    |                                                                                                    |    |
| SESI PENGAMBILAN                                                                   |                                                                                                    | SEPTEMBER 2018                                                                                                    |    |
| PERINGKAT KURSUS                                                                   |                                                                                                    | Sila Pilih                                                                                                    | •  |
| NAMA KURSUS                                                                        |                                                                                                    | Sila Pilih                                                                                                    | ▼. |
| SUB KURSUS                                                                         |                                                                                                    | Sila Pilih                                                                                                    | •  |
| PILIHAN KOLEJ 1                                                                    |                                                                                                    | Sila Pilih                                                                                                    | •  |
| PILIHAN KOLEJ 2                                                                    |                                                                                                    | Sila Pilih                                                                                                    | •  |
| PILIHAN KOLEJ 3                                                                    |                                                                                                    | Sila Pilih                                                                                                    | •  |
|                                                                                    |                                                                                                    | Simpan                                                                                                    |    |

- 1. Pemilihan kursus yang ditawarkan hanya akan diaktifkan jika pemohon melengkapkan semua **MAKLUMAT PERKHIDMATAN** dan **PENGALAMAN BERTUGAS** dalam Menu Profil.
- 2. Senarai kursus yang ditawarkan adalah berdasarkan bidang tugas dan tempoh perkhidmatan pemohon.
- 3. Pemohon boleh mengisi permohonan kursus yang ingin ikuti dan klik butang SIMPAN untuk simpan maklumat tersebut.

## **B. KEMASKINI PERMOHONAN**

1. Pemohon boleh mengemaskini permohonan yang belum dihantar melalui menu kemaskini permohonan.

| oisuka) Pen       | nbukaan Iklan |              |                                               |                                                                                                    |                                                                                                    |
|-------------------|---------------|--------------|-----------------------------------------------|----------------------------------------------------------------------------------------------------|----------------------------------------------------------------------------------------------------|
| SESI<br>'ENGAJIAN | TARIKH BUKA   | TARIKH TUTUP | TINDAKAN                                      | MAKLUMAT SOKONGAN                                                                                                    | PERINGATAN                                                                                                    |
| EPTEMBER<br>2018  | 20/05/2018    | 23/06/2018   | ★ KEMASKINI PERMOHONAN<br>▲ HANTAR PERMOHONAN | PENYOKONIS PERTAMA<br>NAMA NAMA PENGARAH HUGON<br>JAWATAN PENGARAH HUGONTAL<br>EMEL AISVA@MOH GOV/MY<br>PENYOKONIG KEDUA<br>NAMA NAMA PENYELIA<br>JAWATAN JAWATAN PENYELIA<br>LAWATAN JAWATAN PENYELIA<br>EMEL AISVA ROSLINGGALAGAL COM<br>PUSAT TANGGUNGAIWAG (FED)<br>JON PULAU PINANG | O SEBARANG PINDAAN TIDAK DIGENARKAN BAGI<br>PERMOHONAK YANG TELAH DIMANTAR<br>O KURSUS YANG DI YANGARKAN ADALAH TERTAKLIK KEPAD<br>PENDALAMAN BERTUGAS PEMOHON DALAM BIDANG YANG<br>DIPOHON SEKURANO-KURANGNYA ENAM (6) BULAN |

## C. HANTAR PERMOHONAN

- 1. Pemohon boleh membuat penghantaran borang secara online dengan klik Hantar Permohonan.
- 2. Paparan seperti rajah dibawah akan dipaparkan. Pemohon **WAJIB** untuk memastikan tiada sebarang maklumat yang salah sebelum menghantar permohonan.
- 3. Semua permohonan yang telah dihantar tidak dibenarkan dibuat sebarang pindaan. Pihak Urusetia Pos Basik TIDAK AKAN MELAYAN SEBARANG PERMOHONAN PEMBETULAN DISEBABKAN KECUAIAN PIHAK PEMOHON.

|                                                                                                    | PENGHANTARAN PERMOHONAN                                                                                                    |  |
|----------------------------------------------------------------------------------------------------|----------------------------------------------------------------------------------------------------|--|
| MARLUMAT PERMORDNAN                                                                                                    |                                                                                                    |  |
| SESI PENGAJIAN<br>PERINGKAT<br>KURSUS<br>SUB KURSUS<br>PILIHAN KOLEJ 1<br>PILIHAN KOLEJ 2<br>PILIHAN KOLEJ 3                                | SEPTEVBER 2015<br>OIPLOMA LANUITAN<br>DIPLOMA LANUITAN PERAWATAN KARDIOLASKULAR<br>CARDIOLASKULAR NURSING<br>LIKKM SUNDA BULDH<br>LIKKM KULCHINS                                                                                                    |  |
| MAKLUMAT PENYOKONO                                                                                                    |                                                                                                    |  |
| PENYOKONG PERTAMA                                                                                                    |                                                                                                    |  |
| NARA                                                                                                    | NAMA PENGARAH ILIKIM                                                                                                    |  |
| JAMARTAN                                                                                                    | PENGARAH HOSPITAL                                                                                                    |  |
| EMEL                                                                                                    | : AISYA@MOH.GOV.MV                                                                                                    |  |
| PENYOKONG KEDUA                                                                                                    |                                                                                                    |  |
| NAMA                                                                                                    | NAMA PENYELIA                                                                                                    |  |
| JAWATAN                                                                                                    | JAWATAN PENYELIA                                                                                                    |  |
| EMEL                                                                                                    | AISYA ROSLI@GMAIL.COM                                                                                                    |  |
|                                                                                                    |                                                                                                    |  |
| PEGAWAI DI PUSAT TAN                                                                                                    | GOUNGJAWAB (PTJ)                                                                                                    |  |
| PU                                                                                                    | S UKN POLAD PINANG                                                                                                    |  |
| PENGAKUAN PEMOHON                                                                                                    |                                                                                                    |  |
| <ul> <li>SAYA MENGAKU BAH<br/>LENGKAR SEKIRANY<br/>BERHAK MEMBATAU</li> <li>SEKIRANYA INSTITUSI LATIHAI<br/>DI INSTITUSI LATIHAI</li> </ul> | KWA BEMUA KETERANGAN DI ATAS ADALAH BENGR DAN PERMOHONAN INI ADALAH<br>K NENYATAM YUNG DIBERKAN TIDAK BENAR ATAU PERMOHONAN INI TIDAK LENGKAR, KKM<br>KAN FERMOHONAN INI.<br>31 LATIHAN YANG DIPOHON TIDAK DAPAT DIRAWARKAN, SAYA BERSEDIA UNTUK DITEMPATKAN<br>M YANG TELAH DATETAPKAN OLEH BAHAGIAN PENDURUSAN LATIHAN. |  |
|                                                                                                    |                                                                                                    |  |
|                                                                                                    |                                                                                                    |  |

# D. STATUS PERMOHONAN

| SI PENGAJIAN                      | TARIKH BUKA                 | TARIKH TUTUP               | TINDAKAN                           | MAKLUMAT SOKONGAN                                                                                                    |                                                                                                    | PERINGATAN                                                                                                    |                     |
|-----------------------------------|-----------------------------|----------------------------|------------------------------------|----------------------------------------------------------------------------------------------------|----------------------------------------------------------------------------------------------------|----------------------------------------------------------------------------------------------------|---------------------|
| PTEMBER 2018                      | 20/05/2018                  | 22/06/2018                 | PERMOHONAN TELAH DIHANTAR          |                                                                                                    |                                                                                                    | SEBARANG PINDAAN TIDAK DIBENARKAN BAGI PERM<br>TELAH DIHANTAR                                                                    | IOHONAN YANI        |
|                                   |                             |                            |                                    |                                                                                                    |                                                                                                    | KURSUS YANG DITAWARKAN ADALAH TERTAILUK KE<br>PENGALAMAN BERTUGAS PEMOHONI DALAM BIDANG YA<br>SEKURANG-KURANONYA ENAM (B) BULAN. | FACA<br>ANG DIPOHON |
|                                   |                             |                            | REKOD PERMOR                       | IONAN DAN K                                                                                                    | EPUTUSAN LATIHAN POST                                                                                                    | SASIK                                                                                                    |                     |
| SESI PENGAJIAN<br>SEPTEMBER 2018  | STATUS PERM                 | ICHONAN<br>ERMOHONAN TELAH | DHANTAR PADA 2405/2018/05/08/55 PM | STATU'S SOKONGAN                                                                                                    |                                                                                                    | KEFUTU SAN PERMOHONAN                                                                                                    |                     |
| SESI PENGAJIAN<br>SEPTEMBER 2018  | STATUS PERM<br>BE EORAND PE | ICHONAN<br>SRMOHOVAN TELAH | DHANTAR FADA 2405/2018/25/08 55 FM | STATU'S SOKONGAN<br>PEN/OKONG PERTANS<br>NAMA<br>JAKATAN<br>ENEL<br>STATUS                                                       | NAMA PENYELIA<br>JAWATAN PENYELIA<br>AISU ARSU (JSMAL DOM<br>TINDAKAN BELWI DIMBOL                                                                                                    | KEPUTUSAN PERMOHONAN                                                                                                    |                     |
| SE SI PENGAJIAN<br>SEPTEMBER 2018 | STATUS PERM<br>SZ BORANG PE | ICHONAN                    | DH4NTAR FADA 2405/2018.05.08.55 FM | STATU'S SOKONSAN<br>PEN/CACAG PERTANS<br>NAMA<br>UAVATAN<br>EVEL<br>STATUS<br>PEN/CACAG SECUA<br>NAMA<br>NAMA<br>LEVEL<br>STATUS | NAMA PENINELIA<br>JANAYAN PENYELIA<br>JEGYA ROZ JEGOWILLOOM<br>TITULIAAN EELUM DIANKE.<br>NAMA PENJARAH JINO NAME.<br>PENJARAH HOSINTAL<br>ARSYABUIDI GOVINY<br>TELAH DAKEE TINOHANI PENJA DISOOTE | KEPUTUSAN PERMOHONAN                                                                                                    |                     |

- 1. Pemohon boleh membuat semakan status permohonan melalui papan pemuka (*dashboard*) permohonan.
- 2. Pemohon **BERTANGGUNGJAWAB** untuk sentiasa membuat susulan dengan pegawai penyokong masing-masing untuk sokongan permohonan yang telah dibuat.